www.cl.co.th

## <u>การเปลี่ยนรหัสผ่าน</u>

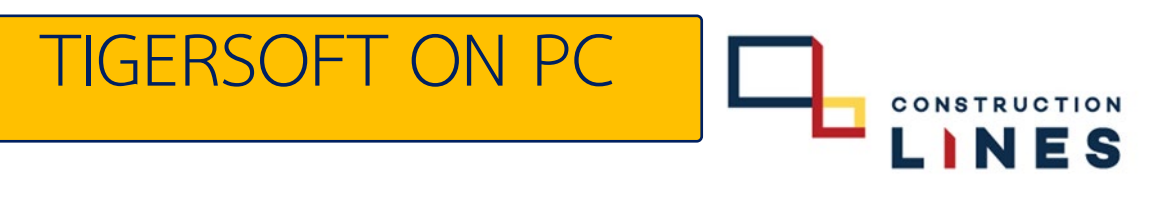

## <u>ขั้นตอนวิธีการเปลี่ยนรหัสผ่าน</u>

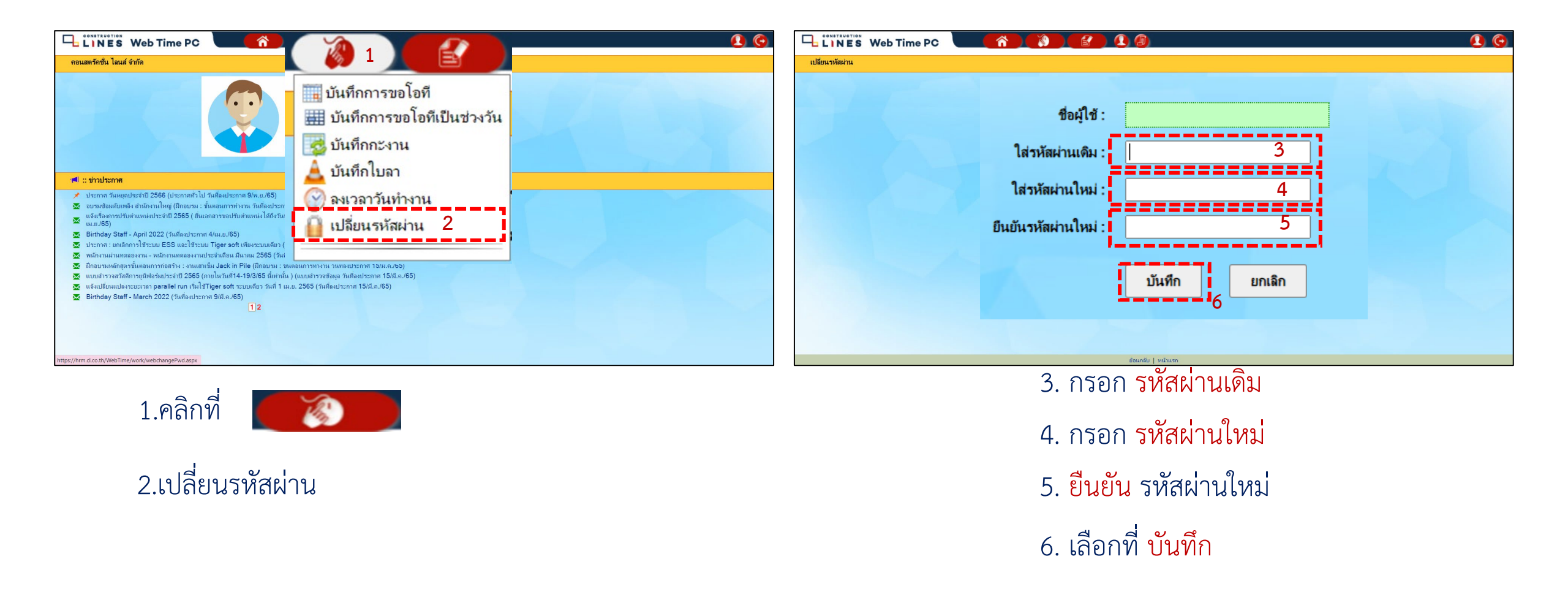